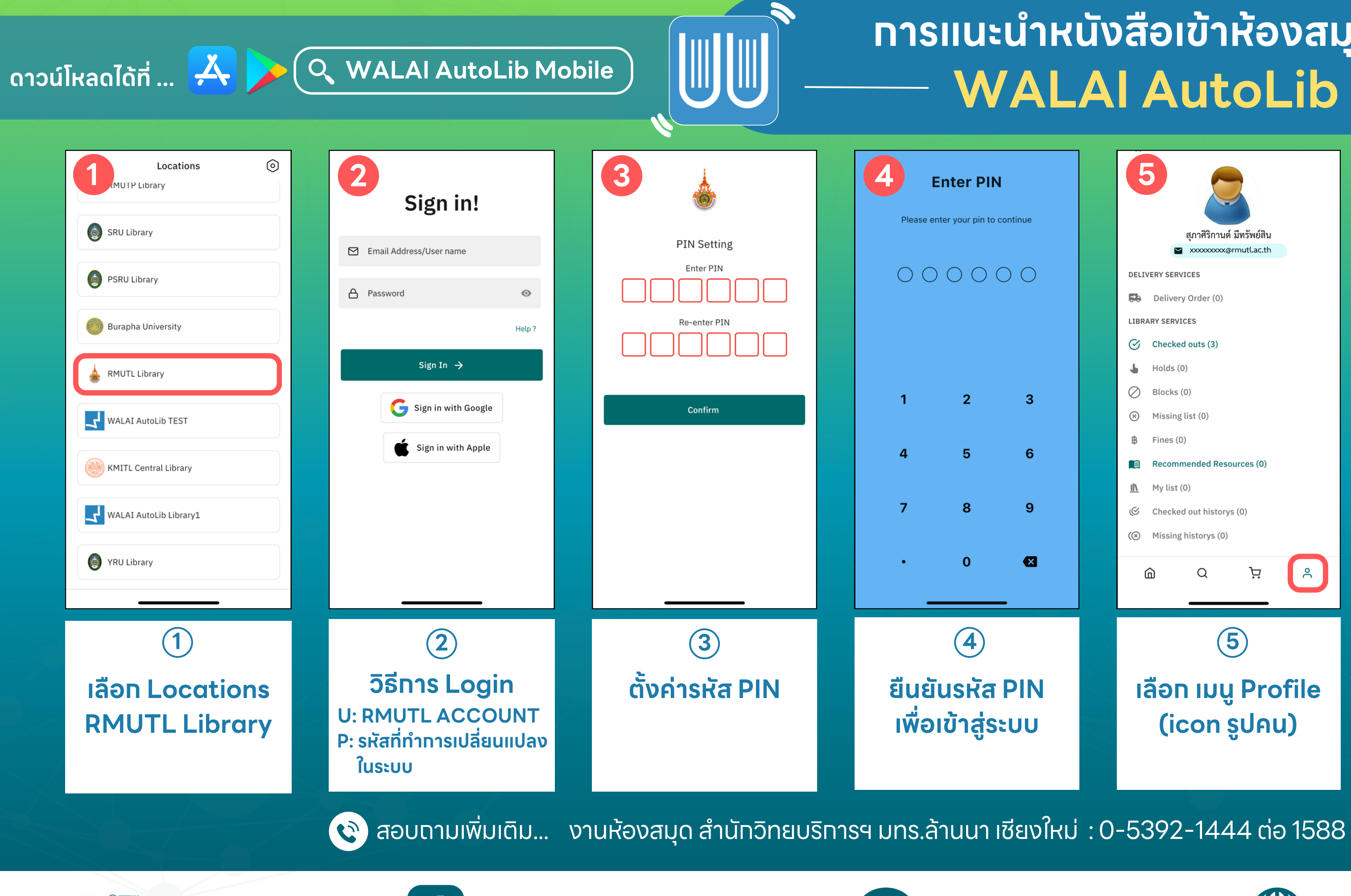

Facebook : AritRmutl

## การแนะนำหนังสือเข้าห้องสมุดผ่านซ่องทาง WALAI AutoLib Mobile

| <ul> <li>Josephine</li> <li>Josephine</li> <li>Jos</li></ul> | <ul> <li>Josephine Josephine Josephin Josephine Josephine Josephine Josephine Josephi</li></ul> |
|----------------------------------------------------------------------------------------------------|----------------------------------------------------------------------------------------------------|
| (⊛ Missing historys (0)                                                                                                    | (⊗ Missing historys (0)                                                                                                    |
| ์<br>ร์<br>เลือก เมนู Profile<br>(icon รูปคน)                                                                                                    | 6<br>Recommended<br>Resources<br>ตรวจสอบสถานะ<br>เสนอซื้อหนังสือเข้าหอสมุด                                                                                                    |

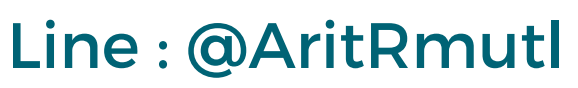

LINE

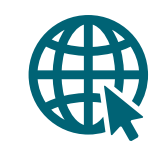

## https://autolib.rmutl.ac.th/main/index.aspx

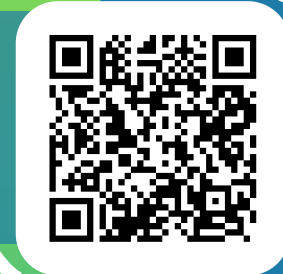

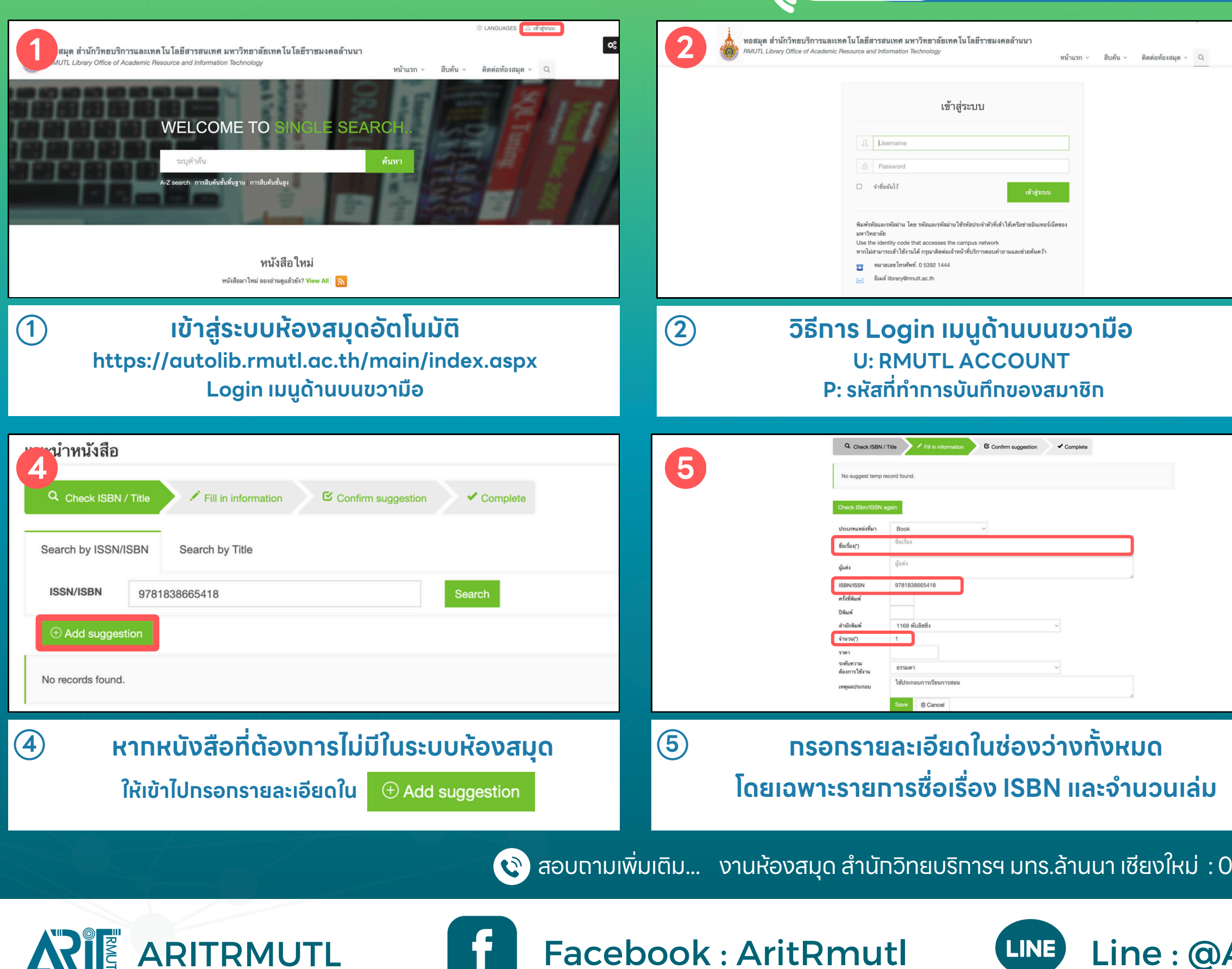

## การแนะนำหนังสือเข้าห้องสมุดผ่านช่องทาง —— Website ของหอสมุด ——

|       | 3                                                                                                    |
|-------|----------------------------------------------------------------------------------------------------|
|       | Insliuะนำหนังสือ เลือก Library Services     พิมพ์ ISBN หนังสือ คลิก Search เพื่อค้นหาในระบบห้องสมุด                                                                                                    |
| V6    | Check ISBN / Title       Fill in information       Confirm suggestion       Complete         #       Detail (Click title for detail book)       copy       ระดับความต้องการ       Reason       Edit       Delete         1       KAWS       1       ธรรมดา       ใช้ประกอบการเรียน<br>การสอน       โช้       Delete         Check ISbn/ISSN again       Confirm suggestion       Confirm suggestion       โช้       โช้ |
|       | 6คลิกปุ่มConfirm suggestionสามารถตรวจสอบรายการหนังสือที่แนะนำไว้ใน My Profile > ประวัติการแนะนำหนังสือ                                                                                                    |
| -5392 | -1444 ต่อ 1588                                                                                                    |

Line : @AritRmutl

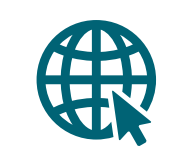

https://arit.rmutl.ac.th